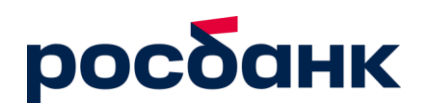

## Инструкция по установке информационно-торговой системы QUIK

- Дистрибутив рабочего места Quik, настроенный на работу с сервером Росбанка можно скачать по адресу: <u>www.rosbank.ru/investicionnyj-bank/brokerskoeobsluzhivanie/</u>
- 2. Внимание! Для корректной работы ИТС Quik в качестве папки для установки ПО рекомендуется выбрать C:\Quik.
- После инсталляции программы необходимо создать персональные ключи доступа, обеспечивающие авторизацию пользователя на сервере QUIK. Откройте в меню Windows пункт Пуск / Программы / QUIK и запустите «Программу генерации ключей».
- 4. Вставьте сменный носитель информации, например, карту флэш-памяти. Ключи также могут храниться в рабочей папке с программой QUIK. Для генерации ключей следуйте инструкциям на экране программы.
- 5. «Шаг]». В поле «Имя файла для секретного ключа» указан путь к создаваемому файлу с ключом.

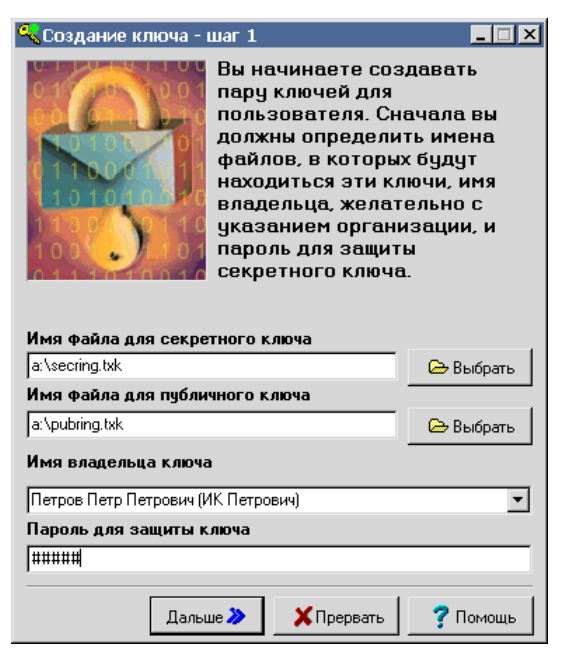

Необходимо указать путь, по которому будут размещаться ключи для доступа в QUIK. Внимание, по соображениям безопасности, не рекомендуется хранить ключи в рабочем каталоге программы, воспользуйтесь сменным носителем (например – карта флэш-памяти).

Аналогичным образом заполняется поле «Имя файла для публичного ключа». По умолчанию папка сохранения ключей в директории терминала папка KEYs.

- 6. В поле «Имя владельца ключа» введите имя пользователя. Имя владельца ключа будет использоваться при каждом входе в программу (не обязательно должно содержать ФИО).
- 7. В поле «Пароль для защиты ключа» наберите пароль, не менее 8 символов (из которых 1 символ должен быть заглавным, 1 цифрой, 1 специальный символ (V=+-\_\_\*?/;;%! и т.д.) и 2 последовательных символа не должны повторяться). При наборе

пароля обратите внимание на язык и регистр (заглавные/ строчные буквы), с помощью которых набран пароль.

- 8. Нажатием кнопки «Дальше >>» переходим на «Шаг2».
- 9. В поле «Пароль для защиты ключа» повторите ввод пароля. Нажмите кнопку «Дальше>>» для перехода на следующий шаг генерации ключей. Если подтверждение пароля было введено неверно, программа предупредит Вас об этом.

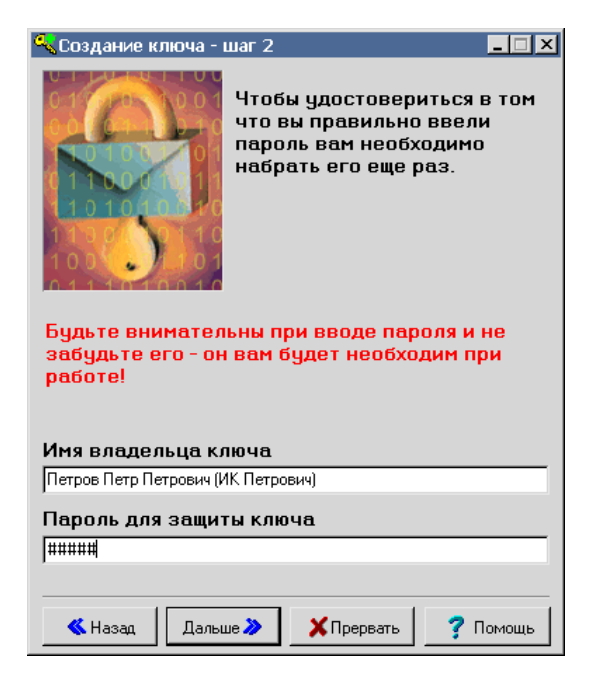

10. На третьем шаге автоматически выбран файл публичных ключей систем и сам ключ. Нажимаем «Дальше»

| 🕰 Создание ключа - шаг 3                                                                                                    | -                                                                            |                                            |  |  |  |  |
|----------------------------------------------------------------------------------------------------|------------------------------------------------------------------------------|--------------------------------------------|--|--|--|--|
| В файл публичн<br>добавить публи<br>прикладных си<br>выберите файл<br>систем и необх<br>несколько).<br>Файл публичных ключей систем | ных ключей н<br>ічные ключи<br>стем. Для это<br>і с публичным<br>одимый ключ | еобходимо<br>ого<br>ии ключами<br>ч (можно |  |  |  |  |
| C:\QUIK\rosbank.txk                                                                                                    | @                                                                            | выбрать                                    |  |  |  |  |
| Добавляемые ключи                                                                                                    | <u></u>                                                                      | Выбрать                                    |  |  |  |  |
| ОАО АКБ Росбанк (rosbank)                                                                                                    |                                                                              | ~                                          |  |  |  |  |
| <                                                                                                    |                                                                              | >                                          |  |  |  |  |
| Г Записать и использовать, пропуская этот шаг                                                                                       |                                                                              |                                            |  |  |  |  |
| Казад Дальше 🔉 🗶 Пре                                                                                                    | ервать 🛛 💈                                                                   | Помощь                                     |  |  |  |  |

 Далее идёт последний шаг, на котором можно проверить все сделанные ранее настройки. Если всё сделано правильно, нажимаем кнопку «Создать» и переходим непосредственно к генерации ключей.

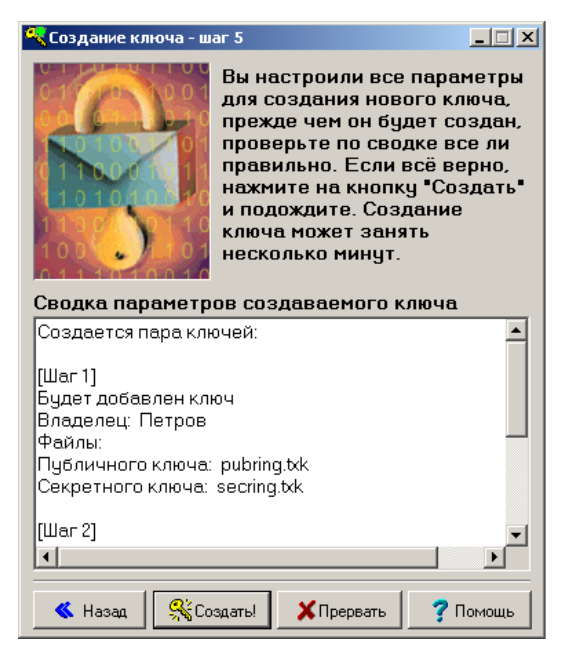

12. Для формирования ключа нужно нажимать кнопки на клавиатуре в произвольной последовательности, при этом в окне будет отображаться оставшееся количество нажатий, после завершения набора окно закроется. Для выхода из программы нажмите кнопку «Закончить».

| 🔍 Создание ключа            |                                                                                                    |   |  |  |  |  |  |  |  |
|-----------------------------|----------------------------------------------------------------------------------------------------|---|--|--|--|--|--|--|--|
|                             | Создание ключа может<br>занять определенное<br>время. Вы можете<br>наблюдать за этим<br>процессом по шагам. |   |  |  |  |  |  |  |  |
| • Создание пар              | <u>ры КЛЮЧЕЙ</u>                                                                                            |   |  |  |  |  |  |  |  |
| • Запись ключей             | в файлы                                                                                                    | _ |  |  |  |  |  |  |  |
| • Добавление п <sup>В</sup> | andom bits input 🔰 🔁                                                                                        | ٢ |  |  |  |  |  |  |  |
| • Запись трансг             | Reed to create 48 random bits                                                                               |   |  |  |  |  |  |  |  |
| • Создание дог              | Type any text on keyboard                                                                                   |   |  |  |  |  |  |  |  |
| *****                       |                                                                                                    |   |  |  |  |  |  |  |  |
| Еще один                    | Помощь                                                                                                    |   |  |  |  |  |  |  |  |

После успешного создания ключей по указанному в п.5 пути должны располагаться два файла: файл секретного ключа secring.txk и файл открытого ключа pubring.txk.

- 13. Файл pubring.txk нужно передать в Отдел сопровождения брокерских операций (по e-mail: <u>Rostrade.MiddleOffice@rosbank.ru</u>. При этом передача должна осуществляться только с e-mail адреса, указанного в Анкете Инвестора.
- 14. В случае возникновения вопросов по установке и работе системы, просьба обращаться по тел.: **+7 (495) 662 13 00, ext.: 15777**.

## ВНИМАНИЕ! Файл с секретным ключом secring.txk отправлять не нужно!

15. Можно подключиться терминалом QUIK после подтверждения, что ваш пользователь зарегистрирован на сервере. Если не получается подключиться, проверьте в настройках терминала пути к ключам.

| Q Информационная система QUIK (версия 8.4.1.6) |                                                                                                    |                                             |                                                                                                    |                                                                           |            |                  |  |  |  |
|------------------------------------------------|----------------------------------------------------------------------------------------------------|---------------------------------------------|----------------------------------------------------------------------------------------------------|---------------------------------------------------------------------------|------------|------------------|--|--|--|
| Система                                        | Создать окно Действия Брокер Рась                                                                                                    | ширения Сервисы Окна                        |                                                                                                    |                                                                           |            |                  |  |  |  |
| Устан<br>Соеди<br>Заказ<br>Полу                | овить соединение Ctrl+Q<br>инения<br>данных ><br>чение файлов                                                                                                    | □   ● T & & & & & & & & & & & & & & & & & & | > <mark>   </mark><br>} • Aa ▼                                                                                                    | ▶ - % ♦   🗿 🗔 🕞                                                           | 🥃 🕼 🗟      | ~  X   144       |  |  |  |
| Сохра                                          | анить настройки в файл                                                                                                    | 046 00                                      |                                                                                                    |                                                                           |            |                  |  |  |  |
| Загру                                          | зить настройки из файла                                                                                                    | 0M3 5G                                      |                                                                                                    |                                                                           |            |                  |  |  |  |
| Настр                                          | оойки >                                                                                                    | Основные настройки                          | F9 📢                                                                                                    | нструмеИнструмент                                                         | Инструмент | ОперацияТорговый |  |  |  |
| Спра                                           | вка Настройки клиентского места                                                                                                    |                                             |                                                                                                    |                                                                           |            | ×                |  |  |  |
| Опро                                           | ограмме                                                                                                    |                                             |                                                                                                    |                                                                           |            |                  |  |  |  |
| Выхо,                                          | <ul> <li>Программа</li> <li>Панели инструментов</li> <li>Получение данных</li> <li>Сохранение данных</li> <li>Файлы настроек</li> <li>Замена инструментов</li> <li>Контекстное меню</li> <li>Экспорт данных</li> <li>Битево обмеца</li> </ul> | Шифроват<br>Текущее о<br>Настройки          | ъ с помощью СКЗИ:<br>состояние СКЗИ:<br>и по умолчанию:                                                                                         | Qrypto32<br>Неактивно                                                     |            |                  |  |  |  |
| <                                              | — Шрияты<br>— Звуки<br>— Шифрование<br>— Новости<br>— Торговля<br>— Сообщения<br>— Окна<br>— Отчеты                                                                                                    | ]                                           | Текущие настройки<br>Используемый фай<br>С\QUIK\quypto.cfg<br>Файл с публичными<br>С\QUIK\KEYs\pubri<br>Файл с секретными<br>С\QUIK\KEYs\secrii | п настроек<br>і ключами<br>пg.txk<br>і ключами<br>пg.txk<br>хранить Отказ |            |                  |  |  |  |

16. Если возникают трудности или ошибки при запуске терминала (например, в случае аварийного завершения работы), воспользуйтесь единожды файлом запуска терминала clear.cmd для очистки временных файлов (файлы с расширением \*.dat и \*.log будут перенесены в резервную папку dat\_backup),

либо **clear\_wnd.cmd** (перенесен будет также файл <u>info.wnd</u>) для запуска терминала без сохраненных таблиц (загрузить предыдущий сохраненный файл <u>info.sav.wnd</u> можно через: Система – Загрузить настройки из файла...).